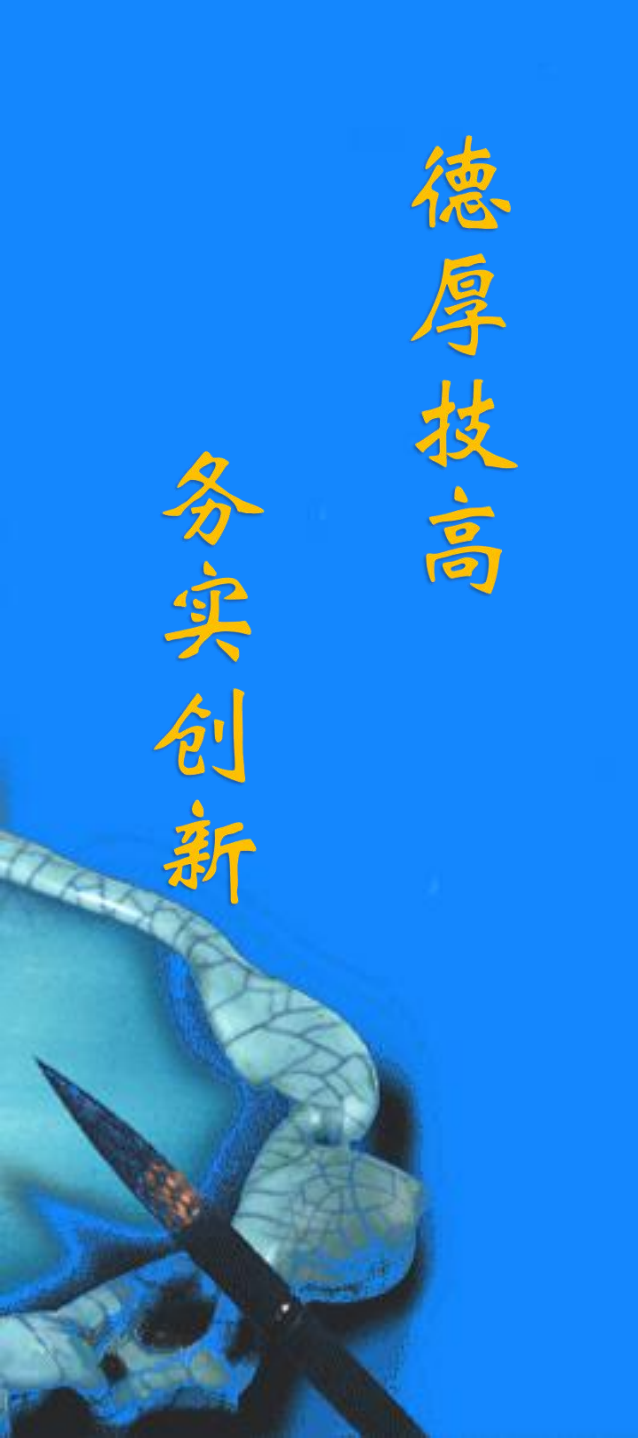

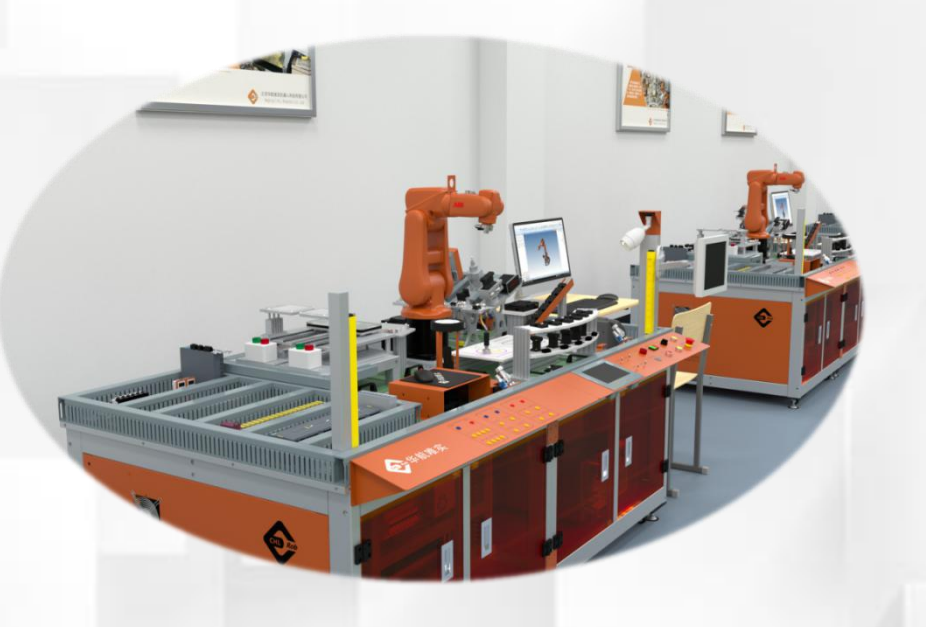

## 程序模块的导入

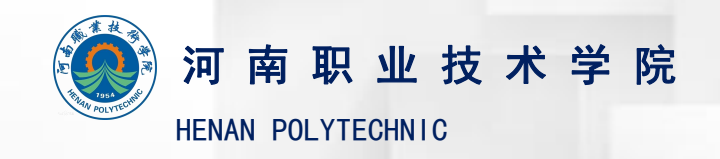

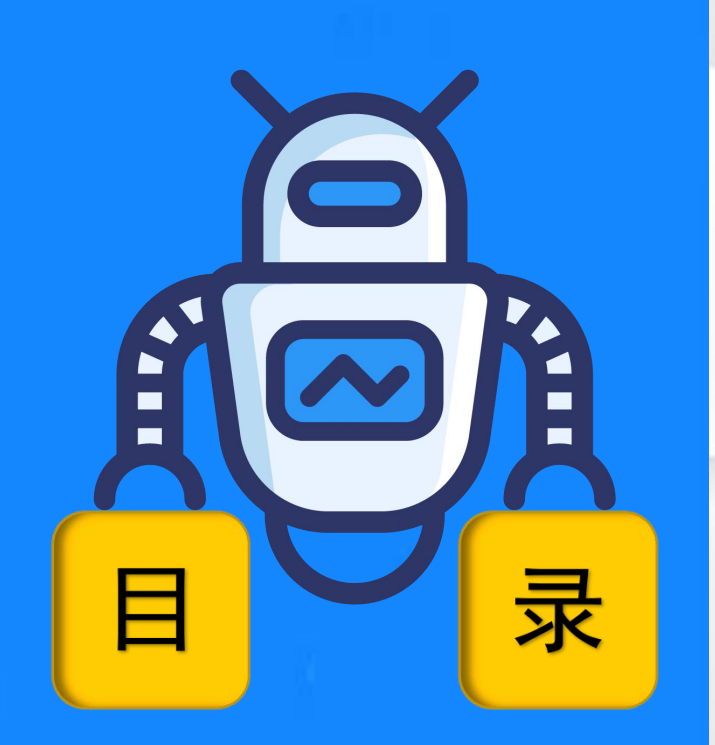

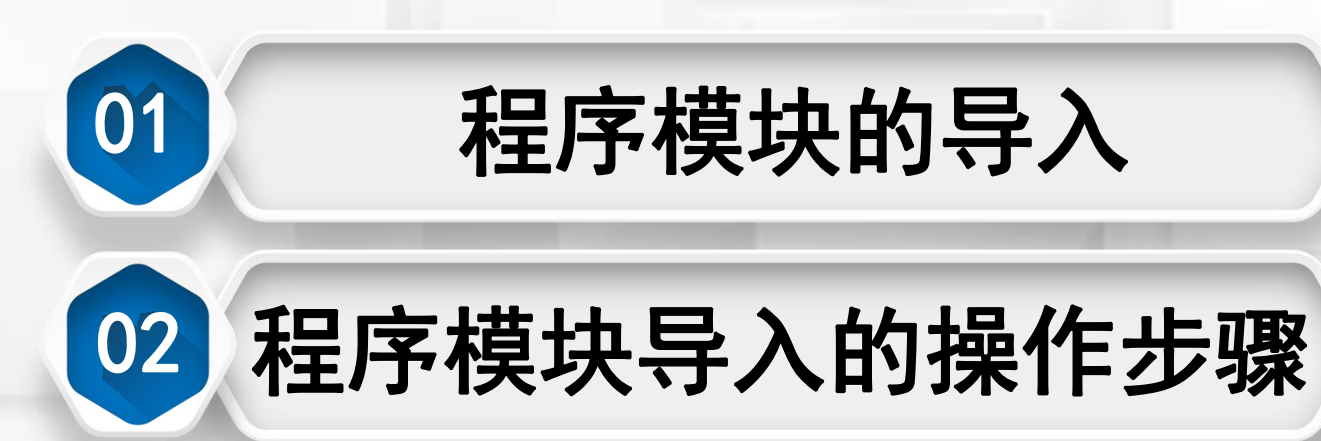

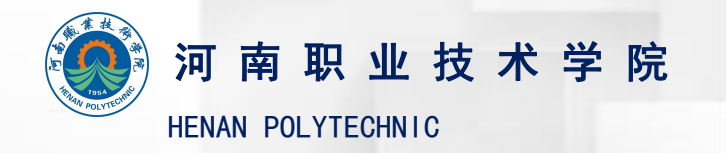

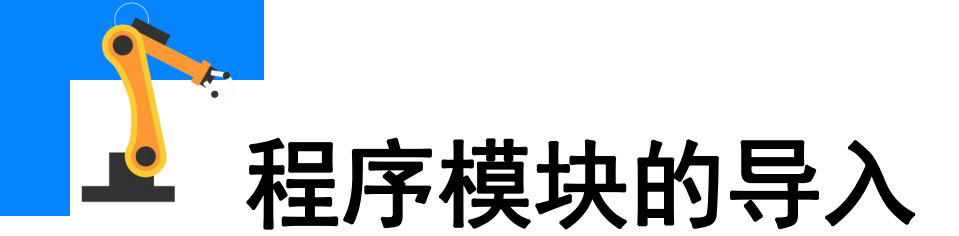

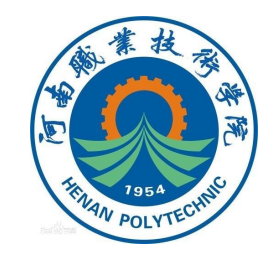

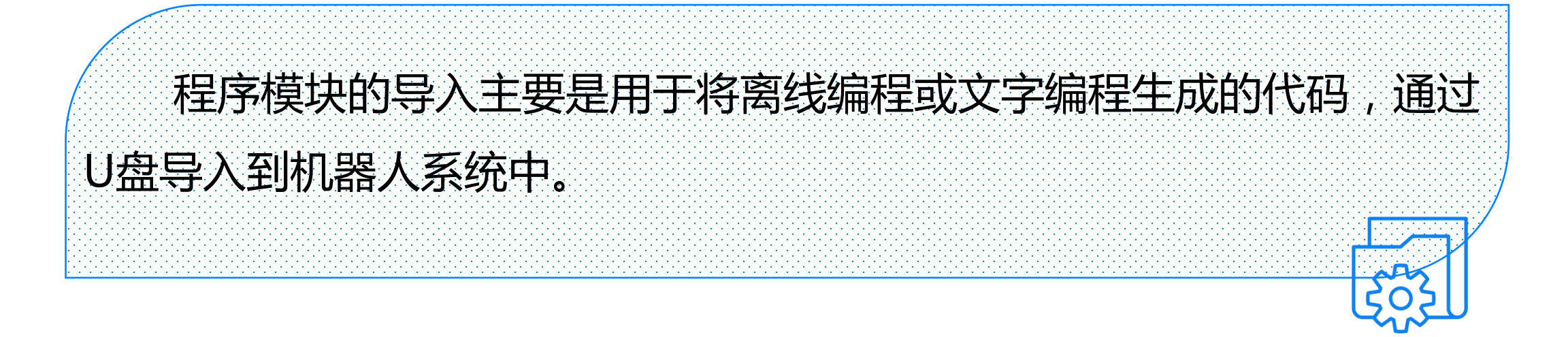

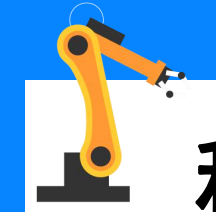

## 程序模块导入的操作步骤

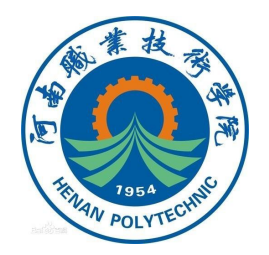

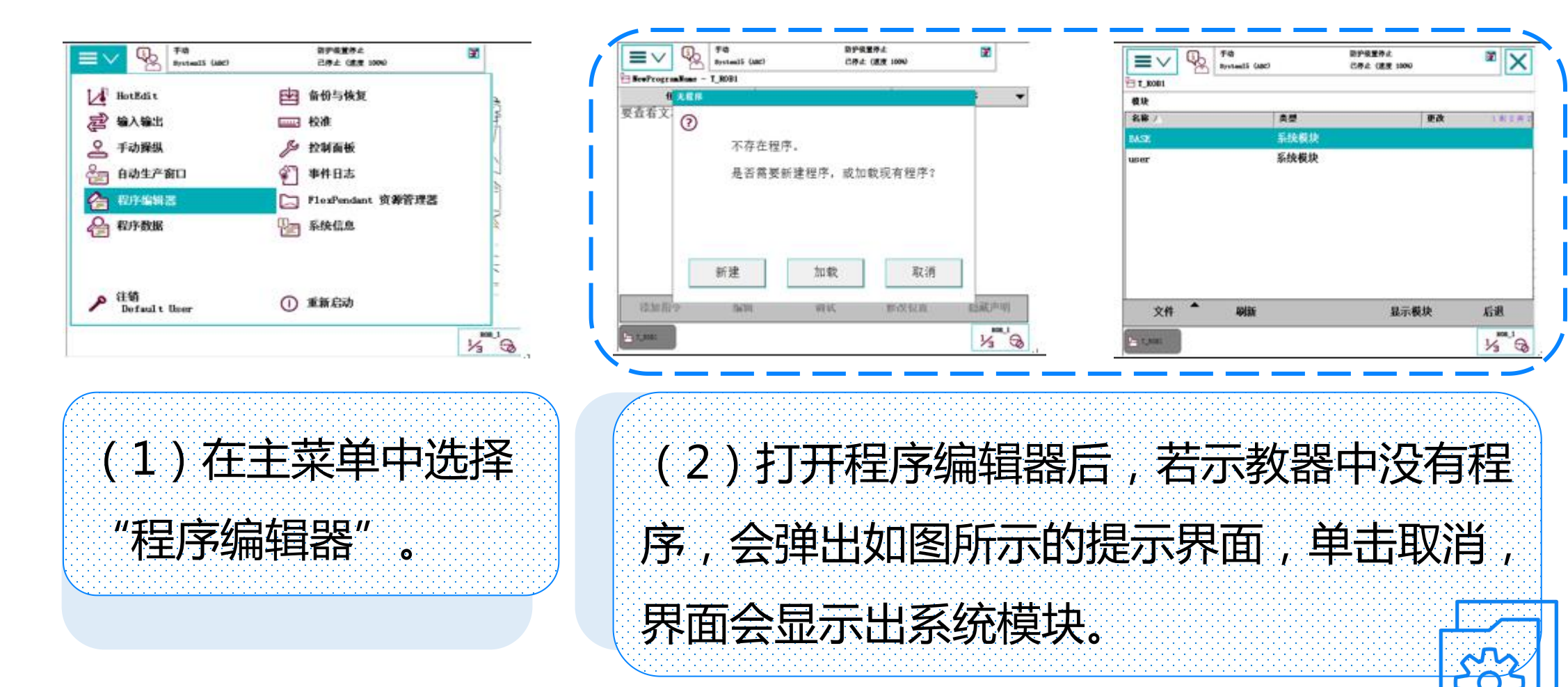

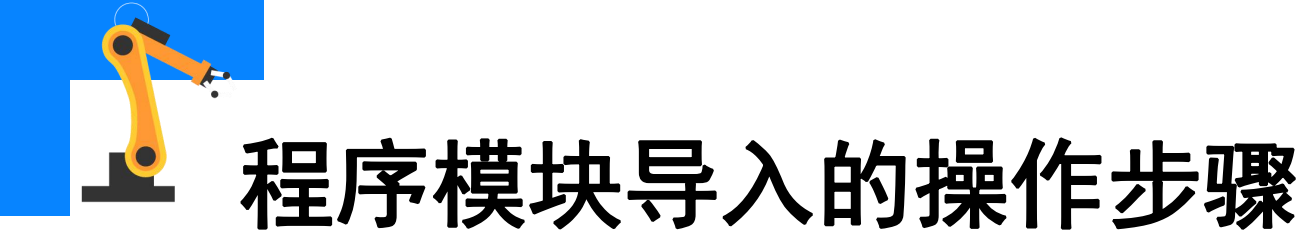

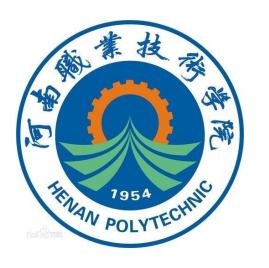

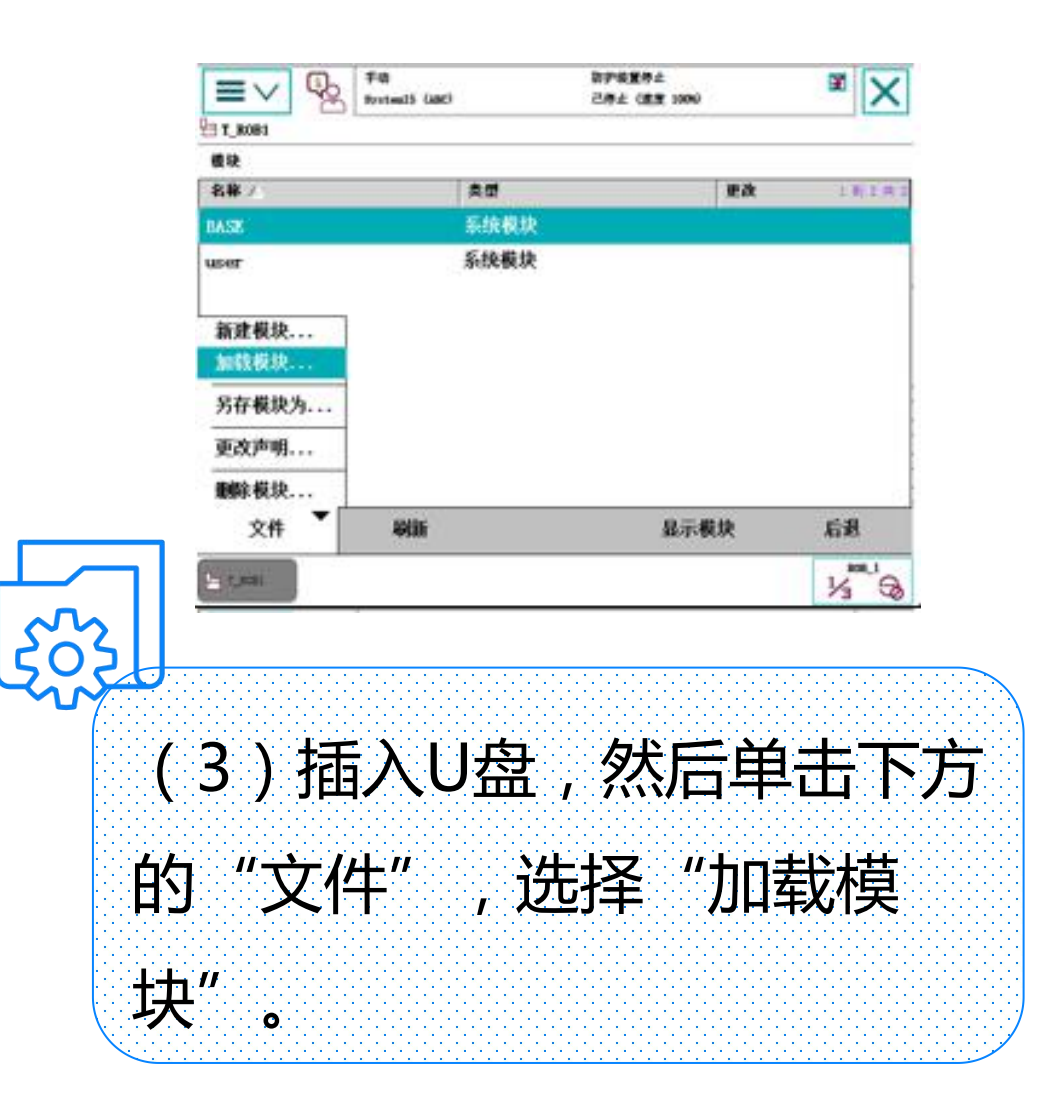

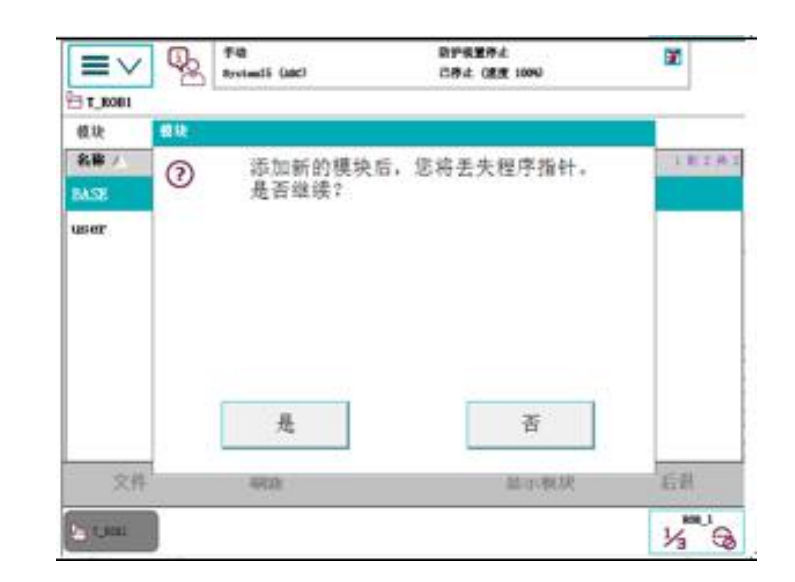

(4)弹出提示对话框,如图 所示,单击"是"继续操作。

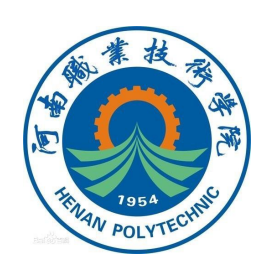

## 程序模块导入的操作步骤

|          | Fig<br>BrotentS (ABC) | 894<br>284 | 2111-19-12<br>1: CIECH 10090 | × ×   |
|----------|-----------------------|------------|------------------------------|-------|
|          |                       | [横块]       | 文件 (*.mod)                   | •     |
| 名释 /     |                       | A#         | rourom                       | LRIAT |
| C:       |                       | 硬盘驱动器      |                              |       |
| D D:     |                       | 硬盘家        | 硬盘驱动器                        |       |
| D 8:     |                       | 硬盘驱动器      |                              |       |
| D F:     |                       | 硬盘驱动器      |                              |       |
| G:       |                       | 硬盘驱动器      |                              |       |
| X#8: [   | 10017                 | ~          |                              |       |
| <b>1</b> |                       | 品          | WE.                          | 取消    |
| S COME   |                       |            |                              | 16    |

| (5)界面出 | 现所在系统  | 所有的           |
|--------|--------|---------------|
| 硬盘驱动器, | 如图所示   | , 选择U         |
| 盘所属的硬盘 | 盘,单击进) | <b>\</b> . [] |
|        |        | हिंदु         |

| ≡∨ 🧏 <sup>948</sup><br>#rstad5 (480) | 四伊県豊存止<br>己存止 (歴史 1000) | × >             |
|--------------------------------------|-------------------------|-----------------|
| ля - с:                              | 模块文件 (*.mod)            |                 |
| 名称 /                                 | 82                      | 1月日月1           |
| D 8-1-1 工业机器人编程员                     | 文件夹                     | $\Delta \wedge$ |
| D 1000                               | 文件夹                     |                 |
| Recycled                             | 文件夹                     |                 |
| System Volume Information            | 文件夹                     |                 |
| 🗅 urDrive                            | 文件夹                     |                 |
| 🐧 Rodalellain. 100                   | .100 文件                 |                 |
| 文件名: IoduleNain.NOD                  |                         |                 |
| C* 🖄                                 | G ###                   | 取消              |
| T.MIL                                |                         | 100,1           |

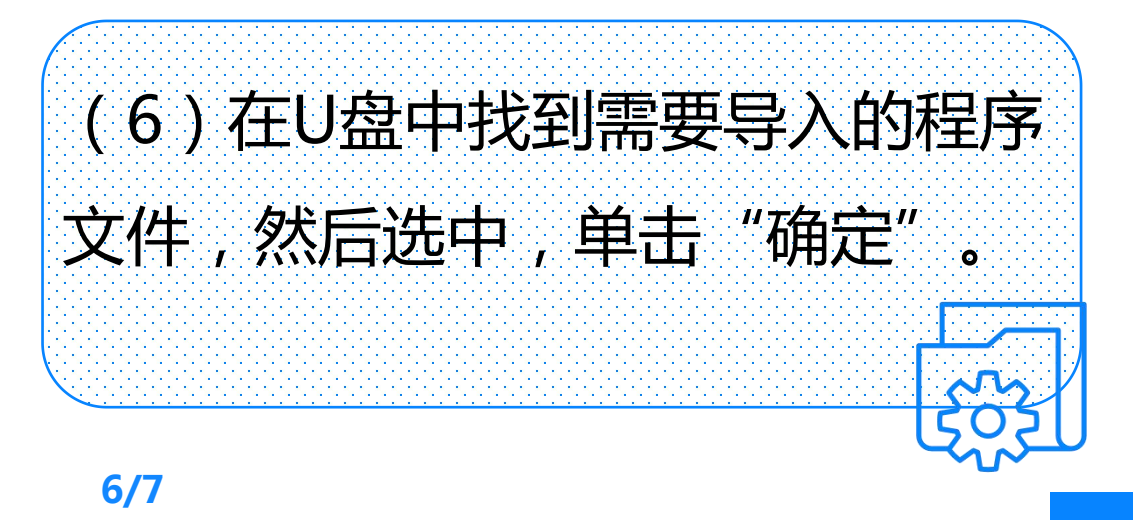

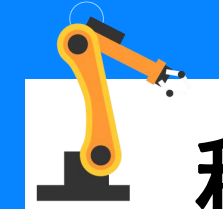

## 程序模块导入的操作步骤

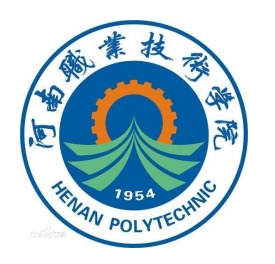

| <b>■</b> ∨ <b></b> | Fab  <br>rstaat5 (Jabc) | 899後重停止<br>5停止(直支 1096) | ××      |
|--------------------|-------------------------|-------------------------|---------|
| T_R001             |                         |                         |         |
| 模块                 |                         |                         |         |
| 名称)                | 東壁                      | 更改                      | 1.82.83 |
| BASE               | 系统模块                    |                         |         |
| Todulolain         | <b>私序模块</b>             |                         |         |
| wer                | 系统模块                    |                         |         |
|                    |                         |                         |         |
|                    |                         |                         |         |
| 文件 -               | 49(ā)i                  | 最示模块                    | 后因      |
| 1 1.000 ·          |                         |                         | 15 3    |

| (7)程序模块被导入到机 | 器人  |
|--------------|-----|
| 中,如图所示。      | 502 |

|         | A Real State             | 89<br>C.8   | ·极重得点<br>(在 (建度 1904) | × ×          |
|---------|--------------------------|-------------|-----------------------|--------------|
| Beetro  | ogramName - T_ROB1/Nodul | ellain/aain |                       |              |
|         | 任务句程序 🔫                  | 模块          | -                     | 例行程序 -       |
| 375 PR  | OC main()                |             |                       | 300          |
| 376 CO  | nfJ\OFF;                 |             |                       | JAN C        |
| 377 CO  | nfL\OFF;                 |             |                       |              |
| 378     | MoveAbsJ                 | *\NoEOffs,  | v50, z                | 50, Tool01   |
| 379     | MoveL Off                | s(Pt1,0,0,  | 40), v5               | 0, 250, To   |
| 380     | ArcLStart                | Pt1, v50, s | eam2, we              | 1d2, z1, Too |
| 201     | ArcL Pt2,                | v50, seam2, | weld2,z               | 1, Tool01\W  |
| 302     | ArcL Pt3,                | v50, seam2, | weld2,z               | 1, Tool01\W  |
| 383     | ArcL Pt4,                | v50, seam2, | weld2, z              | 1, TOOLOI W  |
| 384     | ArcL Pt5,                | v50, seam2, | weld2,z               | 1, Tool01    |
| 添加      | - 編編                     | * mit *     | 普波位首                  | 的藏庐明         |
| -       |                          |             | 11100000000           | 808.1        |
| antais. | See 2                    |             |                       | 1/3 6        |

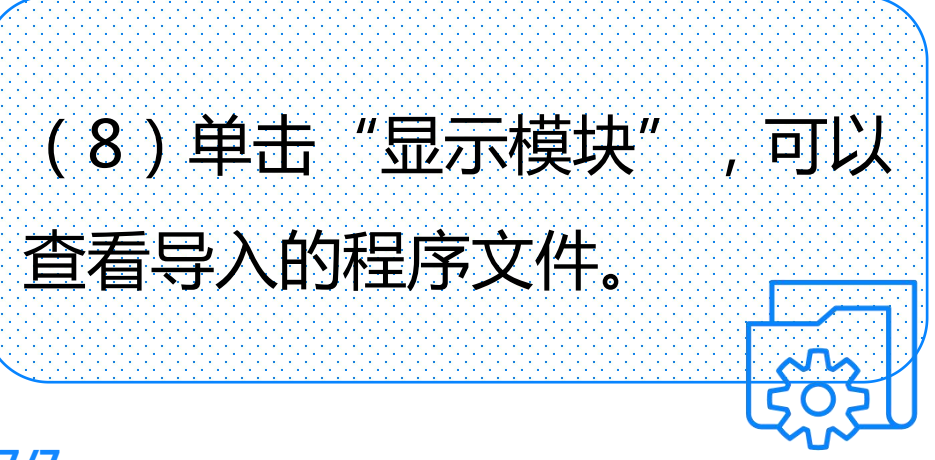

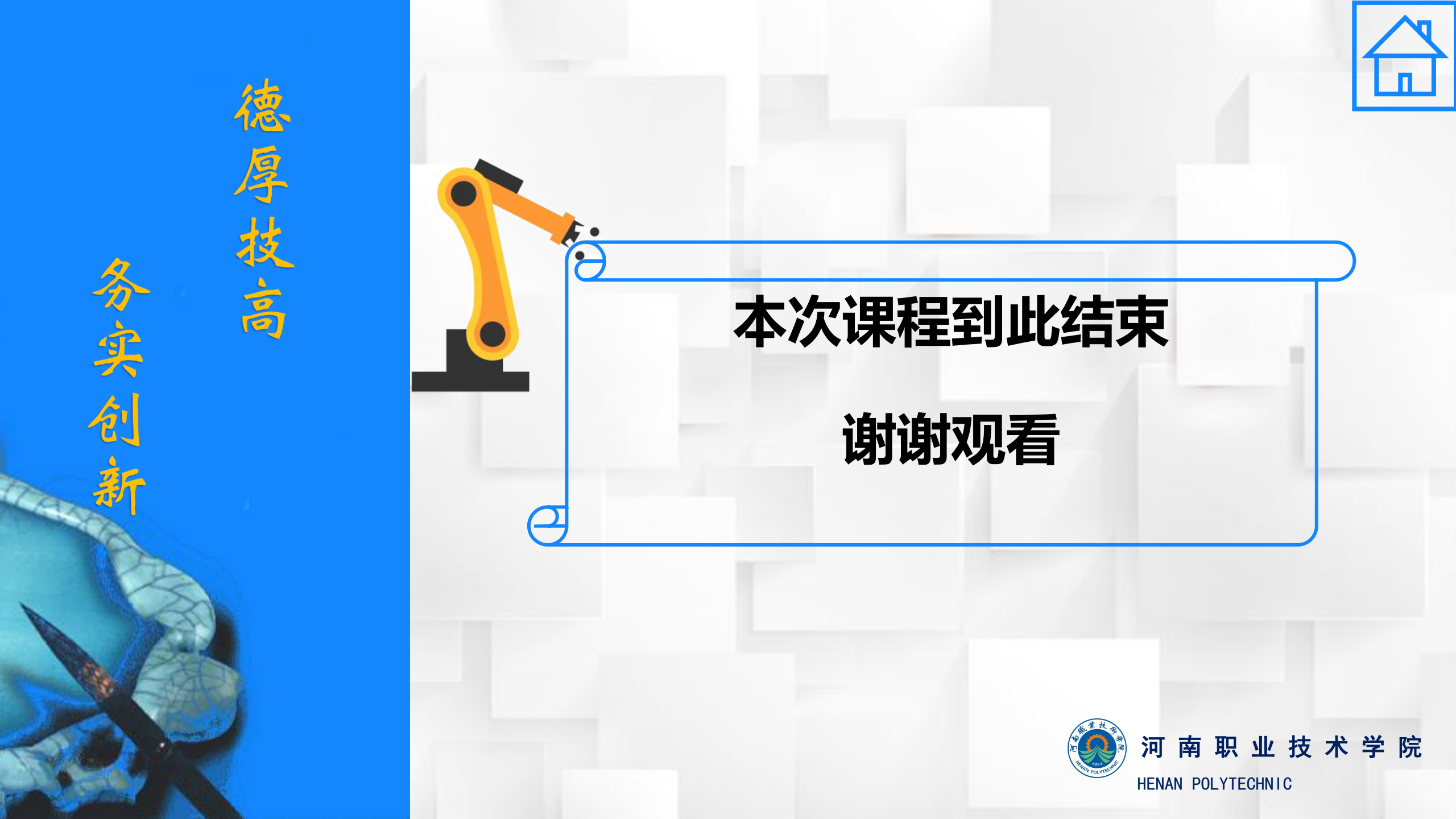